## UNIS XScan-G 系列漏洞扫描系统

故障处理手册

Copyright © 2020 紫光恒越技术有限公司及其许可者版权所有,保留一切权利。 非经本公司书面许可,任何单位和个人不得擅自摘抄、复制本文档内容的部分或全部, 并不得以任何形式传播。本文档中的信息可能变动,恕不另行通知。

| , |
|---|
| , |
| , |
|   |
|   |

# 1 简介

本文档介绍 UNIS 漏洞扫描系统系列软、硬件常见故障的诊断及处理措施。

## 1.1 故障处理注意事项

- 更换和维护设备部件时,请佩戴防静电手腕,以确保您和设备的安全。
- 设备正常运行时,建议您在完成重要功能的配置后,及时保存当前配置,以便设备出现故障后 能迅速恢复配置。
- 设备出现故障时,请尽可能全面、详细地记录现场信息(包括但不限于以下内容),搜集信息 越全面、越详细,越有利于故障的快速定位。
  - 。 记录具体的故障现象、故障时间、配置信息。
  - 。 记录完整的网络拓扑,包括组网图、端口连接关系、故障位置。
  - 。记录现场采取的故障处理措施(比如配置操作、插拔线缆、手工重启设备)及实施后的现象效果。
  - 。 记录设备故障时单板、电源、风扇指示灯的状态,或给现场设备拍照记录。
- 故障处理过程中,请注意:
  - o 明确每项配置操作的影响,保证操作出问题时能够被恢复,故障影响不会扩大。
  - 。 操作执行后请等待一定时间以确认执行效果。

## 1.2 故障定位和处理

设备出现故障时,请先搜集设备运行的相关信息,判断大致的故障类型,然后参照对应类型的故障 处理流程进行确认。

如遇到故障无法确认,请将故障描述连同搜集的信息发送给公司技术支持人员分析。

## 2 硬件类故障处理

## 2.1 忘记管理口IP

2.1.1 故障描述

忘记管理口 IP 地址。

#### 2.1.2 故障处理步骤

- (1) 漏扫管理口有两个 IP 地址,用户设置 IP 和内置固定 IP。
- (2) 用户设置 IP 可以修改,内置固定 IP 是系统默认的,不能修改,用于配置漏扫网络。

- (3) 系统默认内置固定 IP 是 192.168.0.1,可以通过 PC 或笔记本直连访问漏扫页面,修改管理口 IP。
- (4) 设备主控板自带 Console 口,可以用串口线对设备进行管理,波特率 115200,如下图:

#### 图2-1 终端登录

| 9                                                 | Shell 4 (Free for Home/School) - ×                                                                                                    |                                                                                           |  |
|---------------------------------------------------|----------------------------------------------------------------------------------------------------|-------------------------------------------------------------------------------------------|--|
| File                                              |                                                                                                    |                                                                                           |  |
| N Constant                                        | Category:                                                                                                    | Connection > SERIAL                                                                       |  |
| Copyr:<br>Type<br>Xshel:                          | - Logon Prompts<br>- Logon Scripts<br>- SSH<br>- Security<br>- Tunneling<br>- SFTP<br>- TELNET<br>- Reyboard<br>- VT Modes<br>- Advanced<br>- Advanced<br>- Margins<br>- Advanced<br>- Trace<br>- Logging<br>- ZMODEM | Port: COM1 V<br>Baud Rate: 115200 V<br>Data Bits: 8 V<br>Stop Bits: 1 V<br>Parity: None V |  |
| Not connected. xterm 74x24 5,11 1 session CAP NUM |                                                                                                    |                                                                                           |  |

## 2.2 下载设备信息失败

## 2.2.1 故障描述

授权界面,点击下载设备信息,下载失败。

### 2.2.2 故障处理步骤

- (1) 安装过程有问题,未完整安装导致。
- (2) 如果仍然无法确认解决故障,请联系技术支持人员协助分析。

## 2.3 后台读不出默认地址

## 2.3.1 故障描述

漏洞扫描系统安装完成后,后台显示不出网口 0:192.168.15.2 和网口 0 的固定虚拟 ip: 192.168.0.1 这两个地址。

#### 2.3.2 故障处理步骤

- (1) 确认同一局域网已存在 IP 地址 192.168.15.2 和 192.168.0.1, IP 冲突会导致后台显示不出网口 0:192.168.15.2 和网口 0 的固定虚拟 ip: 192.168.0.1 这两个地址,无 IP 冲突,后台可以读出网口 0:192.168.15.2 和网口 0 的固定虚拟 ip: 192.168.0.1 这两个地址。
- (2) 如果仍然无法确认解决故障,请联系技术支持人员协助分析。

## 2.4 扫描任务创建失败地址

### 2.4.1 故障描述

新建扫描任务,保存失败,如:

#### 图2-2 新建扫描任务

⊗ 任务[111]: 错误:磁盘空间已经超过【5.0%】,添加任务失败!

#### 2.4.2 2.4.2 故障处理步骤

- (1) 通过 其他 > 系统配置>磁盘设置,修改磁盘空间上限。
- (2) 通过删除历史扫描任务,释放磁盘空间。

## 2.5 未触发定时升级任务

## 2.5.1 2.5.1 故障描述

未触发定时升级任务。

## 2.5.2 2.5.2 故障处理步骤

- (1) 到达定时升级任务时间,存在正在扫描的任务,导致未进行升级操作。
- (2) 无扫描任务时,通过其他 > 升级方式>在线升级,手动执行升级操作。

## 2.6 目标主机不能被扫描

#### 2.6.1 2.6.1 故障描述

目标主机或网站可以正常访问,但是不能被扫描。

#### 2.6.2 2.6.2 故障处理步骤

- (1) 通过<u>其他</u>>关于>产品信息,查看可扫描 IP 数是否充足。
- (2) 扫描 IP 数已使用完,查看 IP 列表是否有该主机的记录,无该主机记录,需申请授权增加扫描 IP 数量。

(3) 扫描 IP 数还有剩余,查看管理>所有用户>用户编辑>IP 地址限制,所属用户的可扫描 IP 地址 是否有限制。

## 2.7 邮箱收不到扫描报告

## 2.7.1 2.7.1 故障描述

任务设置接收报告的邮箱,收不到扫描报告。

## 2.7.2 2.7.2 故障处理步骤

- (1) 通过<u>其他</u> > 任务配置 > SMTP 设置,确认已配置 SMTP;通过测试功能,确认该邮箱是否开 启 SMTP 服务。
- (2) 通过<u>其他</u> > 系统配置 > 网络配置,确认己配置正确 DNS 及网关。